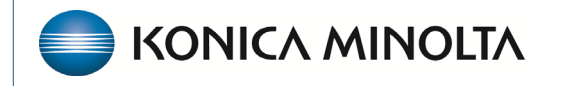

HEALTHCARE IT

## **Exa® PACS/RIS**

# **Feature Summary**

**Updating ICD-10-CM Codes** 

©2025 Konica Minolta Healthcare Americas, Inc.

### What is ICD-10-CM?

ICD-10 stands for International Classification of Diseases, Tenth Revision, used for coding causes of death on death certificates. *ICD-10-CM* stands for International Classification of Diseases, Tenth Revision, **Clinical Modification**. It is a standardized system for coding diseases and medical conditions (morbidity) data. Healthcare providers use ICD-10-CM codes to diagnose patients. A list of ICD-10-CM codes can be obtained from the CMS <u>website</u>.

## Updating ICD-10-CM in Exa platform products

NCHS updates ICD-10-CM every year on October 1<sup>st</sup>. Therefore, it is important that you update your Exa platform product with the new codes to ensure accurate capture of diagnoses for billing. This document describes how to do that.

#### Identify your code type

Konica Minolta provides you with files containing updated codes that you can import. However, there are different files based on code type, so you must first determine which code type your system uses.

1. Go to Setup > Office > Scheduling & Codes > DIAGNOSTIC CODES.

|   | SCHEDULING & C        | ODES-                 |                             |
|---|-----------------------|-----------------------|-----------------------------|
| Г | Office                | FACILITY FEE SCHEDULE | DIAGNOSTIC CODES            |
|   | Providers & Resources |                       |                             |
| 1 | Scheduling & Codes    |                       |                             |
| Ľ | DICOM                 |                       | DESCRIPTION                 |
|   | Billing               |                       |                             |
| ٤ | Meaningful Use        |                       | CHOLERA                     |
| e | User Management       |                       | CHOLERA VIBRIO CHOLERAE     |
| e | Structured Reporting  |                       | CHOLERA VIBRIO CHOLER EL TI |
| e | HL7                   |                       | CHOLERA UNSP                |
| ٤ | Log                   |                       | PRIMARY TB COMPLEX UNSPEC   |

2. In the **CODE** column, check whether the codes include a period (.) between the third and fourth digits.

|   | CODE ≑ | Period | DESCRIPTION                                        | TYPE  |
|---|--------|--------|----------------------------------------------------|-------|
|   |        |        |                                                    | IIA   |
| 0 | A00.0  |        | Cholera due to Vibrio cholerae 01, biovar cholerae | ICD10 |
| 0 | A00.1  |        | Cholera due to Vibrio cholerae 01, biovar eltor    | ICD10 |
| 0 | A00.9  |        | Cholera, unspecified                               | ICD10 |
| 0 | A01.00 |        | Typhoid fever, unspecified                         | ICD10 |
| 0 | A01.01 |        | Typhoid meningitis                                 | ICD10 |
| 0 | A01.02 |        | Typhoid fever with heart involvement               | ICD10 |

#### Codes that include a period

#### Codes that do not include a period

|   |   |       | no | period |                                                    |       |
|---|---|-------|----|--------|----------------------------------------------------|-------|
| 0 | Û | A000  |    |        | Cholera due to Vibrio cholerae 01, biovar cholerae | ICD10 |
| 0 | 8 | A001  |    |        | Cholera due to Vibrio cholerae 01, biovar eltor    | ICD10 |
| 0 | Û | A009  |    |        | Cholera, unspecified                               | ICD10 |
| 0 | 0 | A0100 |    |        | Typhoid fever, unspecified                         | ICD10 |
| 0 | Û | A0101 |    |        | Typhoid meningitis                                 | ICD10 |

#### Import codes

- 1. Download an **inactive** and **active** code file to import based on your code type. Files are available on the HCIT Learning Center website along with these instructions. If you prefer to prepare files yourself, see "Prepare your own code files" at the end of this document.
- 2. In your Exa platform product, go to **Setup** > **Office** > **Scheduling & Codes** > **Diagnostic Codes**.
- 3. Select **Import** > **Choose File**, and then browse for and select the **inactive** code file.

**Note**: You must import the *inactive* code file first, before the active code file.

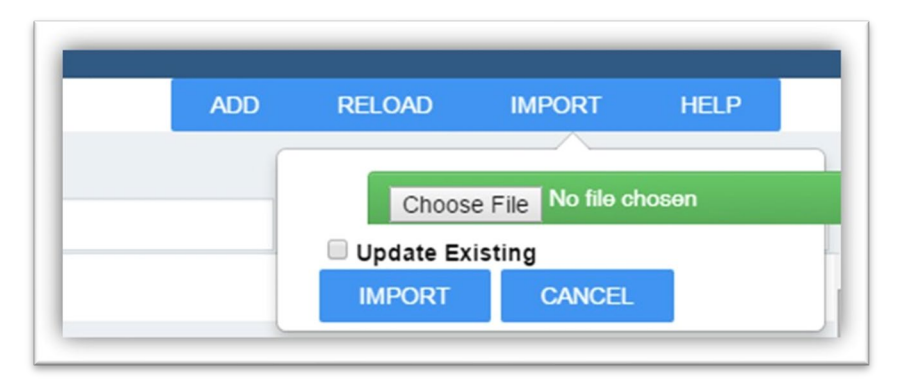

- 4. If your Exa platform product already has ICD codes, select the **Update Existing** checkbox. Otherwise, leave the checkbox cleared.
- 5. Select Import.

**Result**: An **Importing** message appears at the top of the screen. The import can take up to 2 hours to complete. During the import you can close this tab and continue working using your Exa platform product.

6. When the import is complete, confirm that codes were removed. Check that the number in the bottom right corner of the ICD 10 screen looks accurate based on the number of deleted codes from your file. You may have to reload to see the latest count.

7. Repeat the above steps to import the **active** code file. Verify that codes are corrected. Confirm that the number in the bottom right looks accurate based on the number of active codes in the file.

### Prepare your own code files

If you prefer to prepare your own code files for importing, create the files (one inactive and one active) in CSV format with the following columns:

- **A. Code** = The ICD-10 code with the decimal included (based on the file needed).
- **B. Description**: Load the official code description.
- **C. Code type** = The version of the codes to import.
- **D. Is Active** = True in the active file, and false in the inactive file.

All column headers and the data in the "is active" column must be in **lowercase.** 

| A      | В                | С         | D         |
|--------|------------------|-----------|-----------|
| ode    | description      | code_type | is active |
| ٥٥.0   | Cholera due to V | icd10     | true      |
| A00.0  | Cholera due to V | icd10     | true      |
| A00.1  | Cholera, unspeci | icd10     | true      |
| A00.9  | Typhoid fever, u | icd10     | true      |
| A01.00 | Typhoid meningi  | icd10     | true      |
| A01.01 | Typhoid fever wi | icd10     | true      |
| A01.02 | Typhoid pneumo   | icd10     | true      |